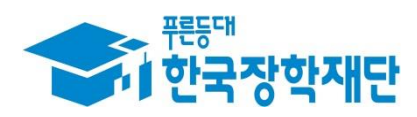

# \*\* 당신의 꿈은 반드시 이루어집니다 \*\*

0

# '19년 2학기 법학전문대학원 취약계층 장학금 **학생 신청 매뉴얼** 국가장학부

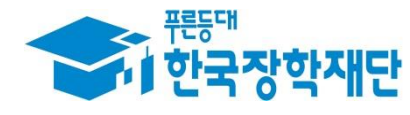

한국장학재단 (Up) (H)

I. 신청 절차 - 신청서 작성: P.4 ~ - 가구원 동의: P.22 ~ 표. 서류 제출: P.26 ~

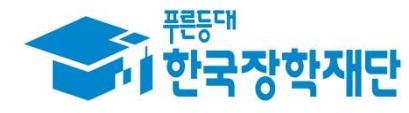

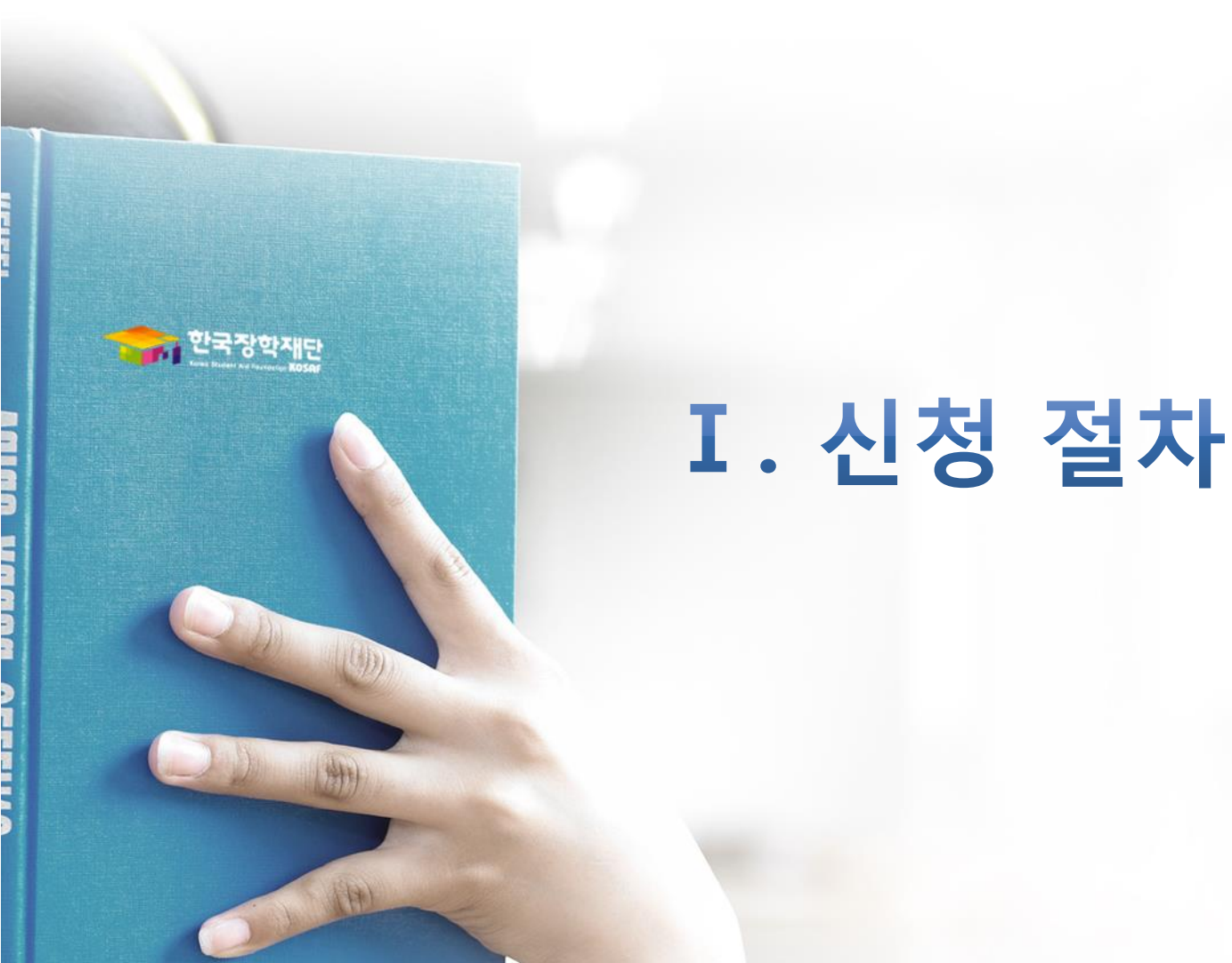

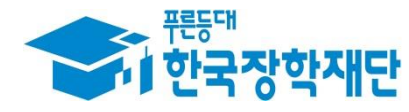

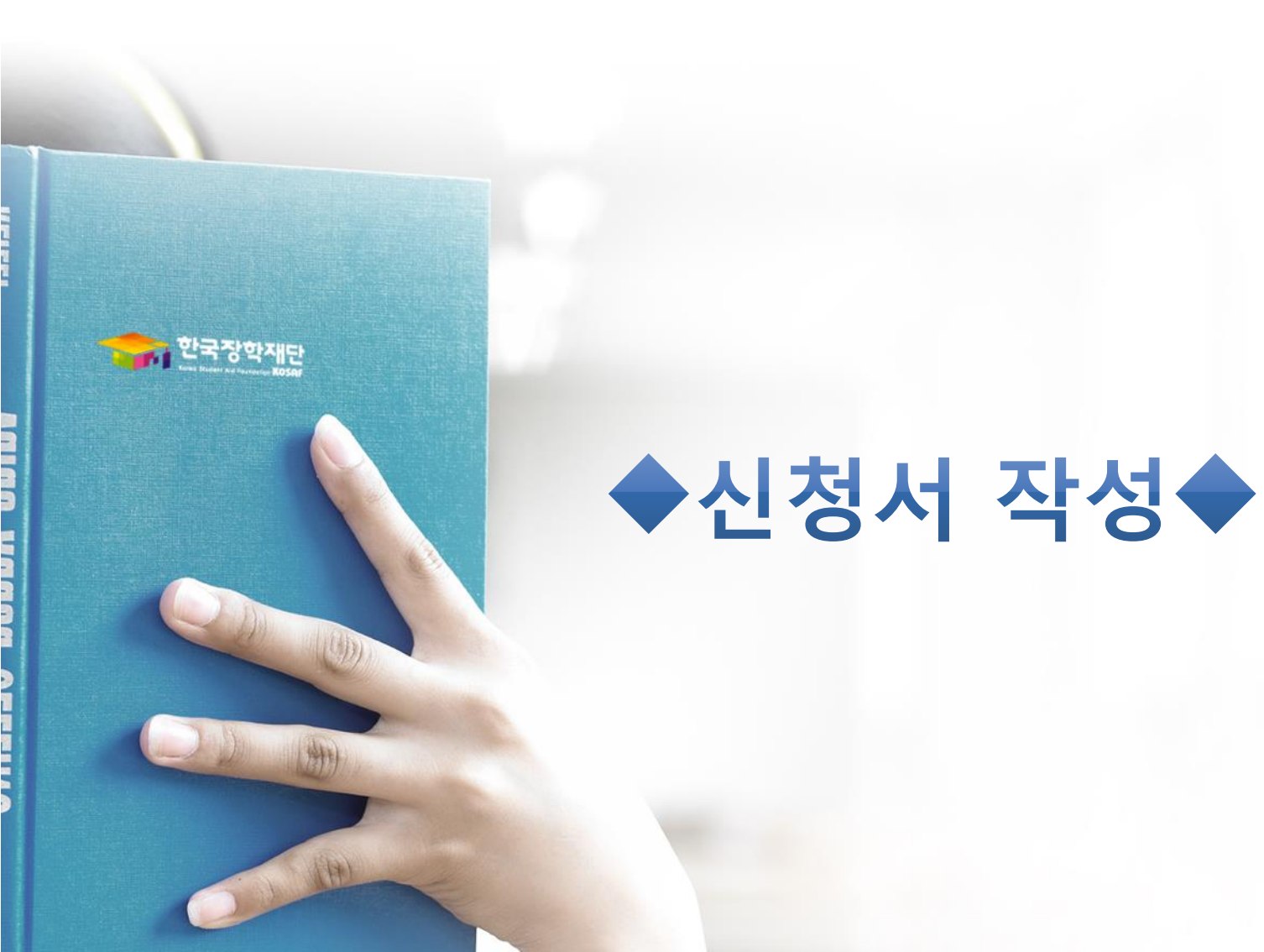

- 기 공인인증서 보유자는 종전 인증서 사용 가능
- 범용공인인증서 발급기관 홈페이지 접속 후 수수료 지불 및 개인 범용공인인증서 발급
- \* 제휴은행 : 우리, 국민, 신한, 기업, 경남, 농협, 광주, 대구, 부산, 수협, KEB하나, SC제일, 전북, 제주, 우체국
- 공인인증서 발급절차 - 재단과 업무제휴 협약체결 은행을 방문하여 계좌개설 및 인터넷 뱅킹 가입 후 해당은행 홈페이지에서 공인인증서 무료 발급

- 공인인증서는 인터넷상 거래를 위한 본인확인 용도로 사용
- 공인인증서 필요
- 사업 이용자 등록을 통해 회원가입
- 공인인증서 로그인을 위해서는 홈페이지 회원가입 필수
- ○왼쪽 상단의 퀵메뉴에서 '로그인' 클릭

|                                           | 편하           한국장학재단         장학금                                                                           | 인증서 선택<br>푸른등대                                                                      | 터 재단소개 정보공개              |
|-------------------------------------------|----------------------------------------------------------------------------------------------------|-------------------------------------------------------------------------------------|--------------------------|
| QUICK<br>MENU                             | 🗘 ਵ਼ਹੁਦ -                                                                                                 | 저 한국 잣 한 재 단                                                                        | +                        |
| Q<br>2 4<br>О<br>Стание                   | 로그인                                                                                                    |                                                                                     |                          |
| 2                                         | 한국장학자                                                                                                    | 인증서 보기 인증서 암호는 대소문자를 구분합니다.<br>인증서 찾기 인증서 암호 이용 이용 이용 이용 이용 이용 이용 이용 이용 이용 이용 이용 이용 |                          |
| 손업생<br>학부모                                | 로그인                                                                                                    | ver EX : 3, 1, 5, 43 학요 학소                                                          |                          |
| <u>命</u><br>IIロ/I관<br><mark>シ</mark>      | 아이디 아이디를 입력해주세요<br>비밀번호를 입력해주세요<br><br>관                                                                  | 공인인증서 로그인                                                                           | > 공인인증서 등록 →<br>인증서 안내 → |
| 로그인<br>서비스<br>용자 등록<br>스마트<br>학자금<br>맞춤결계 | • 아직 서비스 이용자 등록을 하지 않으셨나요? 서비스 이용자 등록<br>• 아이디/패스워드를 잊어버리셨나요? 아이디 패스워드 찾기<br>※ 주민등록번호 변경 신고 안내(1599-2000) | ><br>><br>><br>안중서 내보내기(PC ► 스마트폰)<br>한국장학재단 연합생활관 앱                                | 한국장학재단 앱                 |

### I. 신청서 작성 : 공인인증서로 홈페이지 로그인

5

### I. 신청서 작성 : 법학전문대학원 장학금 신청하기 선택

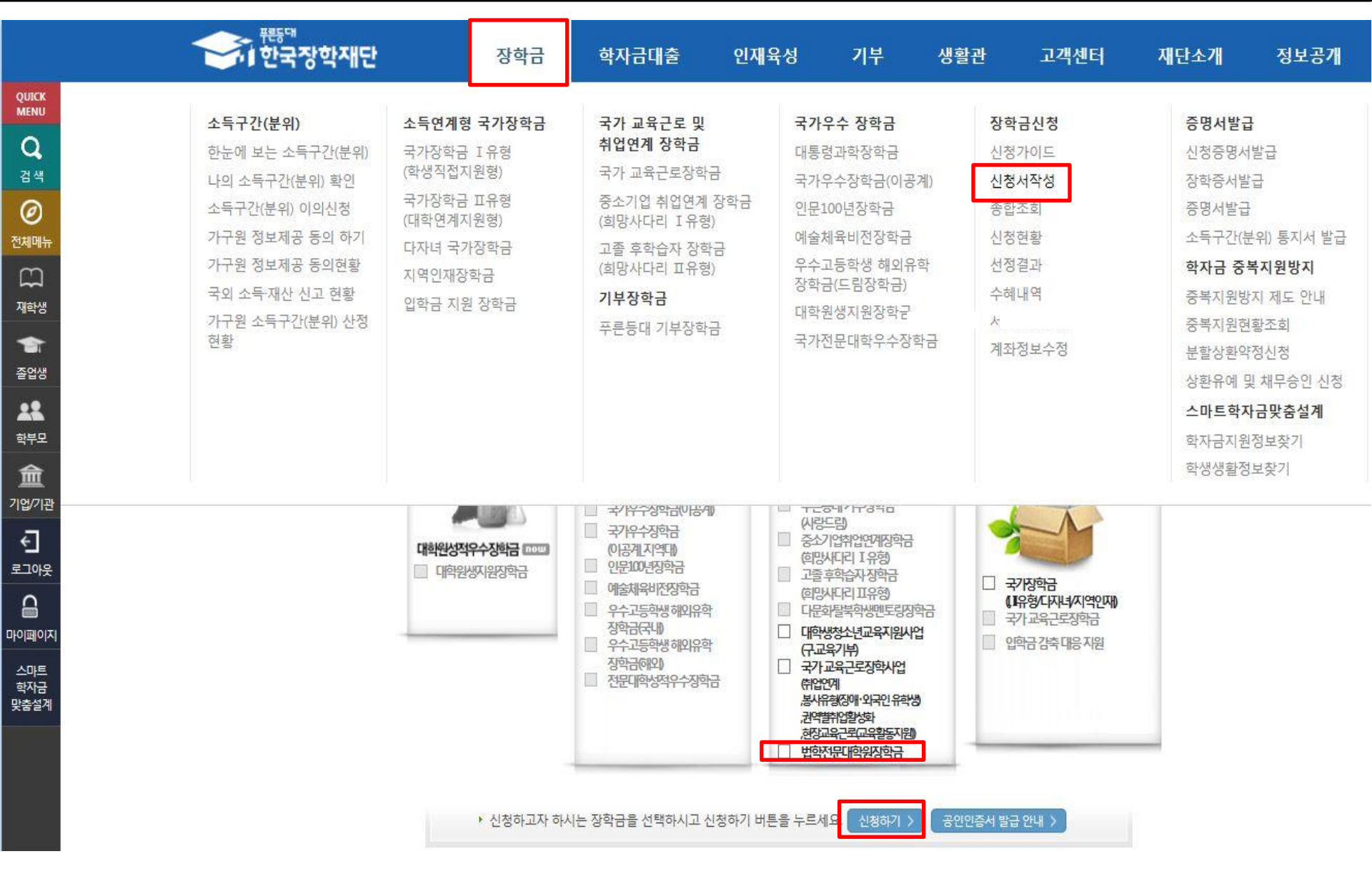

### I. 신청서 작성 : Step1. 개인정보제공 및 약관동의

|                                                                               | 중1한국장학지   | [단 장학금         | 학자금대출 | 인증서 선택                            |                   | 러 지 | H단소개    | 정보공개        |
|-------------------------------------------------------------------------------|-----------|----------------|-------|-----------------------------------|-------------------|-----|---------|-------------|
| QUICK                                                                         | ☆ 장학금 ▼ 징 | 학금신청 ▼ 신청서작성 ▼ |       |                                   | 잣한재단              |     | + -     | <b>6000</b> |
| <b>Q</b><br>검색                                                                | 신성시식성     |                |       | 저장매체 선역<br>하는디스크 미동석(K:) 복양토를 스마트 | 이종 <b>휴대폰</b> 준비용 |     |         |             |
|                                                                               |           |                |       | 발급대상 발급자 구                        | 분 만료일자            |     |         |             |
| 전세메뉴<br>())<br>제하색                                                            | 신청서 작성    | STEP           | 02    |                                   |                   |     | STEP 05 |             |
|                                                                               | 역판공       | 약교정되           | 입덕    | 인증서 보기<br>인증서 찾기<br>인증서 찾기        | 자를 구분합니다.         |     | 신성관묘    |             |
| ●●<br>◆<br>5<br>1<br>1<br>1<br>1<br>1<br>1<br>1<br>1<br>1<br>1<br>1<br>1<br>1 | 이름        | 서힘대            |       | 인증서 삭제 인용서 암호                     |                   |     |         |             |
| 학부모                                                                           | 신청상품      | 법학전문대학원 장학금    |       | ver EX : 3, 1, 5, 43              | 확인 취소             |     |         |             |
| 俞                                                                             |           |                |       |                                   |                   |     |         |             |

#### • 개인정보제공 및 약관동의

전처 5 재를

기업/기관

÷ 로그아웃 6 마이페이지 스마트

학자금

맞춤설계

| 개인(신용)정보의 수집제공활용 및 조회에 동의 하시겠습니까? | The second second second second second second second second second second second second second second second se |          |                 |       |
|-----------------------------------|----------------------------------------------------------------------------------------------------|----------|-----------------|-------|
| 신청인 동의서 안내를 충분히 읽고 이해하셨습니까?       | 개인(신용)정보의 수집제공활용 및 조회에 동의 하시겠습니까?                                                                               | 내용확인 👌   | □ 예, 내용에 동의합니다. | □ 야니오 |
|                                   | 신청인 동의서 안내를 충분히 읽고 이해하셨습니까?                                                                                     | [ 내용확인 > | 🗌 예, 내용에 동의합니다. | □ 아니오 |

본인은 위 내용에 동의하며 신청서에 필요한 정보를 누락 없이 사실만을 입력하겠습니다.

누락 및 사실이 아닌 내용 입력으로 신청이 거절 될 수 있으며, 학자금 수혜 후에도 위 사실이 확인 되는 경우 반환하겠습니다.

본인은 장학 및 학자금대출 신청서에 허위 정보를 입력하거나 관련 정보의 누락 또는 관련 서류를 위,변조하여 고등교육기관, 은행, 한국장학재단 등에 제출한 경우에는 1년 내지 3년간의 장학금 및 학자금 대출제한에 동의하며, 환수 등 민형사상 책임을 감수하겠습니다.

본인은 소득재산 조사 대상 가구원의 동의 미완료된 경우, 학자금지원을 위한 소득 미산정에 따른 불이익이 발생할 수 있음을 확인했습니다.

본인은 향후 국가장학금 신청 당시 본인, 부모 또는 배우자의 금융자산, 금융소득(이자, 배당소득), 회원권(골프회원권, 콘도회원권 등) 보유 등으로 소득구간(분위) 이 변경된 것이 확인되는 경우 이미 지급받은 국가장학금을 반환하겠습니다.

상기 주의사항에 대해 동의하시겠습니까?

□ 예, 동의합니다. 아니오

◎ 성명: 서힘대 ◎ 주민등록번호: 910929 - 1\*\*\*\*\*

### I . 신청서 작성 : Step2. 학교정보 입력

|                                                                                         |                                                       | <sup>똜대</sup><br>간국장학재딘      | 장             | 학금 학자                                               | 금대출 인재                                   | 육성                  | 기부 상           | 생활관                | 고객센터             | 재단소개            | 정보공개        |
|-----------------------------------------------------------------------------------------|-------------------------------------------------------|------------------------------|---------------|-----------------------------------------------------|------------------------------------------|---------------------|----------------|--------------------|------------------|-----------------|-------------|
| 2UICK<br>MENU                                                                           | <b>습</b> 장                                            | 학금 🔹 장학물                     | ት신청 ▼ 신청서작성   | *                                                   |                                          |                     |                |                    |                  | + - ė           | 000         |
| Q<br>а ч<br>Я<br>ип <del>н</del>                                                        | 신청서                                                   | <b> </b> 작성                  |               |                                                     |                                          |                     |                |                    |                  |                 |             |
| 따<br>제학생<br>울:<br>동업생<br><b>2 2</b>                                                     | 신청서 직                                                 | <b>학성</b><br>STEP 01<br>약관동의 |               | STEP 02<br>학교정보입력                                   | s<br>개인                                  | TEP 03<br>정보입력      |                | STEP 04<br>신청정보 확인 | 1                | STEP 05<br>신청완료 |             |
| 학부모                                                                                     |                                                       | 이름                           | 서힘대           |                                                     |                                          | 주민                  | 등록번호           | 910929 - 1****     | R#               |                 |             |
| <b>金</b><br>여기과                                                                         | 신                                                     | 청상품                          |               |                                                     |                                          | 신                   | 청일자            |                    |                  |                 |             |
|                                                                                         | <b>0 학교정보</b><br>학교정보 입                               | 를 정확히 입력하<br>력               | 세요.           |                                                     |                                          |                     |                |                    |                  | ~ 는 편           | 실수 입력사항입니다. |
| <br>학자금<br>충설계                                                                          | * 학적구분                                                |                              | 대학원재학생 🖌      |                                                     |                                          |                     |                |                    |                  |                 |             |
|                                                                                         | 소속대학                                                  |                              |               | 찾기 >                                                |                                          |                     |                |                    |                  |                 |             |
|                                                                                         | 학과/전공                                                 |                              | 법학과(석사)-전무대학원 | 검색 >                                                |                                          | 단과대학                |                | 법학전문대학             | <mark>'</mark> 원 |                 |             |
|                                                                                         | 학번                                                    |                              | 20180111      |                                                     |                                          | 학년                  |                | 2학년 💙              |                  |                 |             |
| <ul> <li>• 학적구분, 소속대학, 학과,</li> <li>* 소속대학 및 학과/전공 4</li> <li>※ 분의치 소속 버하지무r</li> </ul> | · 소속대학 입력<br>· 정확한 학번(여<br>· 전공, 역<br>선택 시<br>과 하 위 소 | 작번 및 학<br>소속 법학              | ·             | 기 바랍니다.<br>(학에서의 장학금 지급서<br>확인<br>을 정확히<br>누고 가 하 새 | 에 어려움이 있을 수있으니<br><b>선택</b><br>이 시 처 저 버 | L 유의하여 주시기<br>프 지 스 | [바랍니다.<br>테사 화 | 이분가히               | 하지요 두여           | 확인 >            | 취소<br>이 0   |
| 장학생 선발 제한 가능                                                                            | 할 수 있                                                 | <u>-</u>                     | 10100         | 0.171-10                                            | , 1. 0 0.1                               |                     | 10 9           | C 2/11             |                  | 1 2 0 9         | 0           |

#### • 개인정보를 정확히 입력하세요.

#### 개인정보 입력

\* 는 필수 입력사항입니다.

| 전화번호                 | 02 🔽 - 1111 色 - 1111 色                      | * 휴대폰번호            | 010 🔽 - 1111 현 - 0111 현 휴대전                                                            | 화인증 >                              |
|----------------------|---------------------------------------------|--------------------|----------------------------------------------------------------------------------------|------------------------------------|
| * 이메이                | 👌 @ naver.com 🔽                             |                    |                                                                                        |                                    |
| -1-112               | ※ 학자금지원에 관한 중요사실(신청, 동의현황, 소득산정 결과 등)을 휴대전화 | 번호 및 이메일을 통해 통지히   | 파오니 반드시 정확한 정보를 입력하시기 바랍니다                                                             | ¥.                                 |
| * 결 <mark>혼여부</mark> | ◉ 미혼 ○기혼 ○이혼 ○사별 ' 학생 본인이 혼인한 경우(법률혼        | ) 기혼으로 표기, 혼인 후 이혼 | 시 재혼 전까지는 이혼으로 표기(미혼 아님)                                                               | [ <u></u> ]                        |
| 기초생활수급자 및 차상위계       | <mark>  </mark> 증여부 선택                      | <u> </u>           | 학생 및 가구원(미혼: 부모, 기혼: 배우자) 중 1<br>기준 기초/차상위 자격이 있는 경우 선택하시<br>* 형제자매 또는 자녀 등의 기초/차상위 자격 | L인 이상이 학자금 신청일<br>기 바랍니다.<br>인정 불가 |
| * 선택사항               | ◉ 기초생활수급자 여부 ○차상위계층 여부 ○해당없음                |                    | ** 좌숙 아난 '용망서류 확인' 클릭아여 사격 안                                                           | 신성범위 확인 가능                         |
| [차상위계츰] 확인 증빙서류 〉    |                                             |                    |                                                                                        | 확인                                 |

○ 휴대전화 본인인증 필수
 ○ 개인정보 입력
 - 가족정보 입력 : 미혼의 경우 부모의 정보를, 기혼(배우자 생존)의 경우 배우자의 정보를 입력
 - 부모 또는 배우자의 주민등록번호 입력 시 실명인증 필요
 \* 명의도용방지 서비스 이용 시 실명인증 불가함에 따라 해당 서비스 일시 해지 후 재신청 요망
 - 가족 성명, 주민번호, 연락처 입력 시 정확한 정보를 입력하여 불이익 방지
 ○ 기초/차상위 : 신청일 기준 학생 및 가구원(미혼:부모, 기혼:배우자) 중 1인 이상이 자격을 보유하고 있는 경우에만 선택

1학기 소득인정액 계속 사용 신청

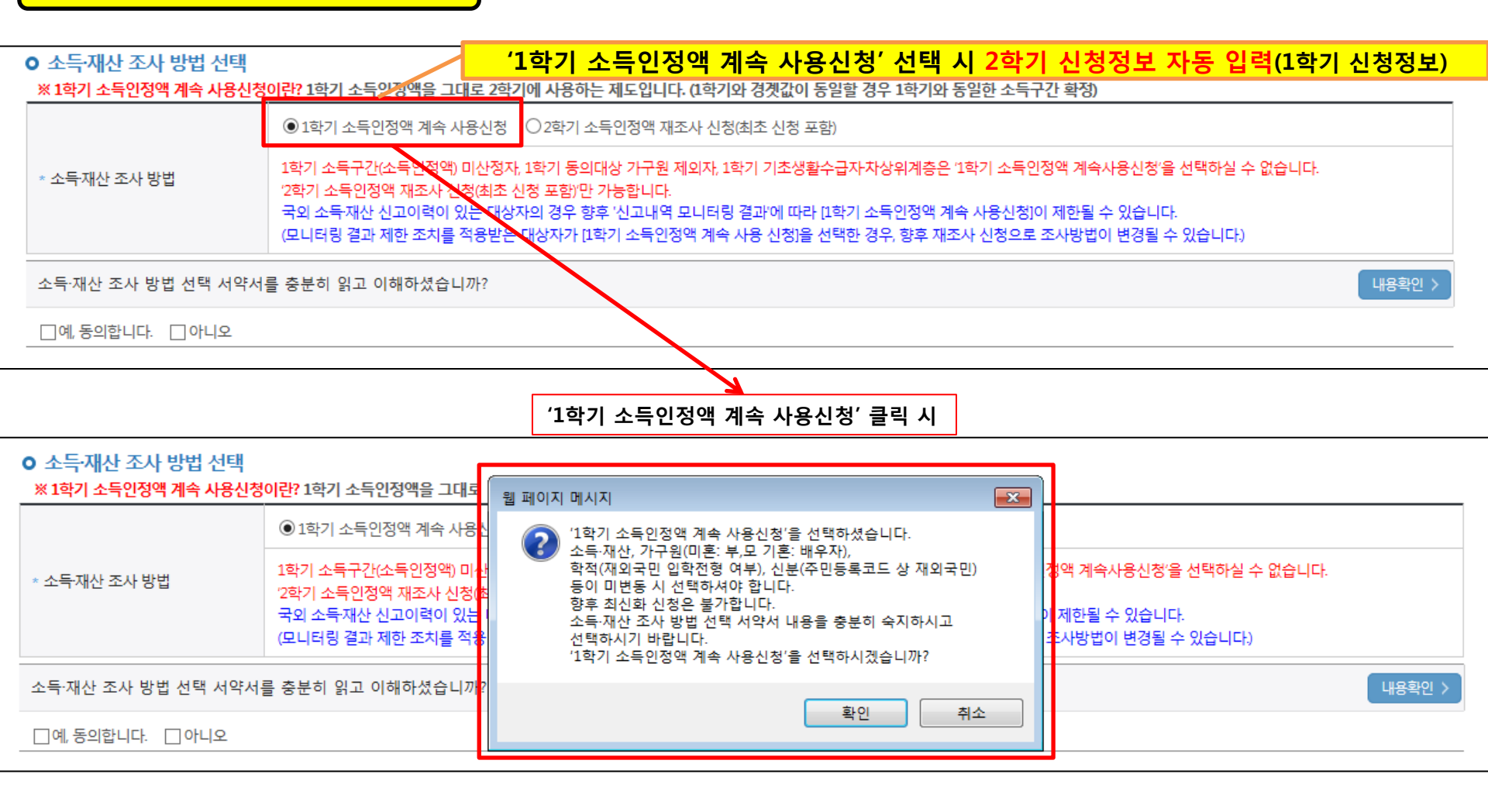

1학기와 비교하여 2학기 신청일 현재 소득·재산, 가구원, 학적, 신분 등이 변동하지 않았을 경우 '1학기 소득인정액 계속 사용신청' 선택 가능
 - 1학기에 산정된 소득인정액을 2학기에 동일하게 사용하며, 소득구간(분위)은 경곗값 변동 등에 따라 달라질 수 있음 <sup>10</sup>
 - '1학기 소득인정액 계속 사용신청' 선택 시, 최신화 신청은 불가함

#### 1학기 소득인정액 계속 사용 신청

#### • 소득재산 조사 방법 선택

<mark>※ 1학기 소득인정액 계속 사용신청이란?</mark> 1학기 소득인정액을 그대로 2학기에 사용하는 제도입니다. (1학기와 경곗값이 동일할 경우 1학기와 동일한 소득구간 확정)

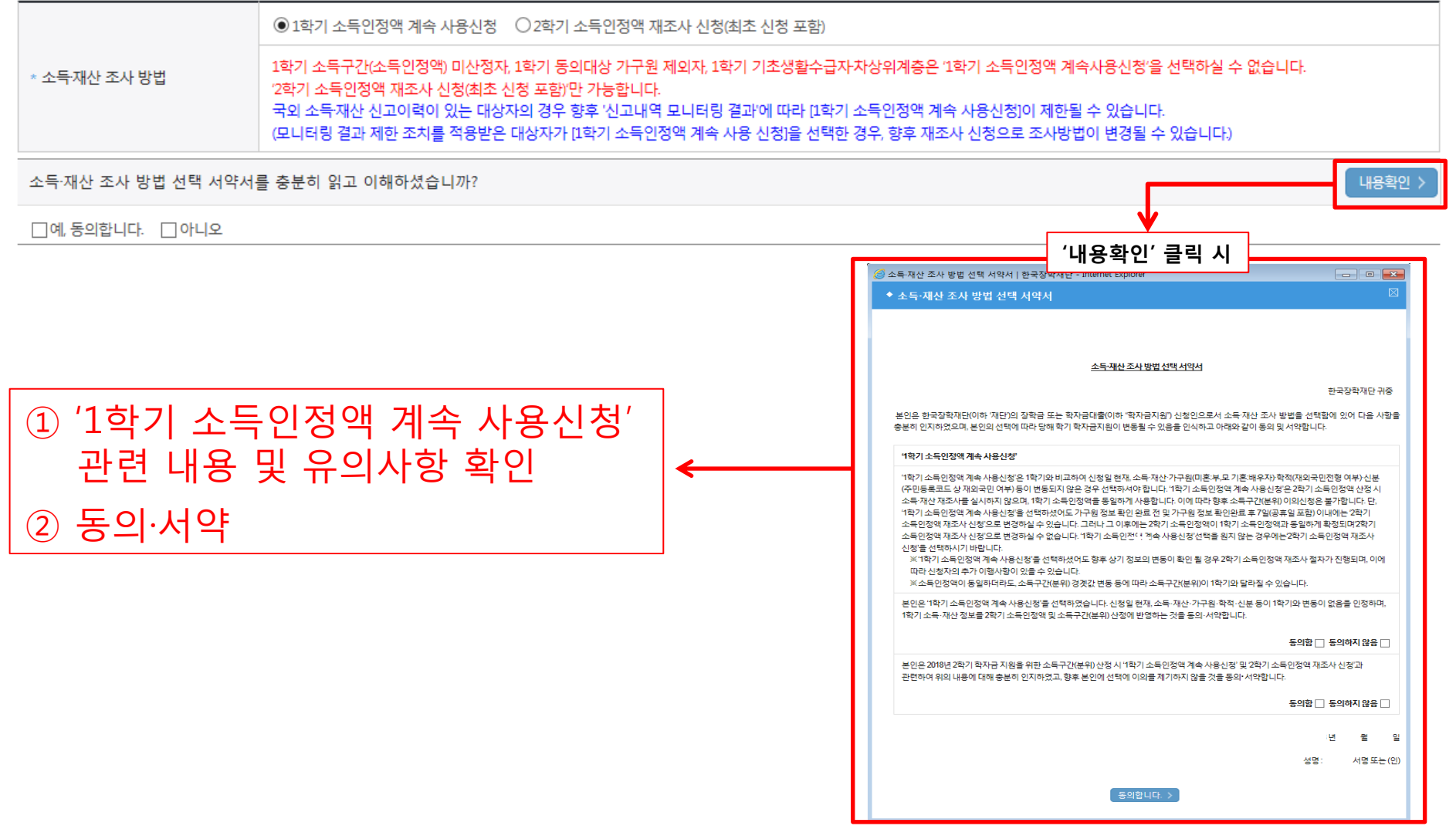

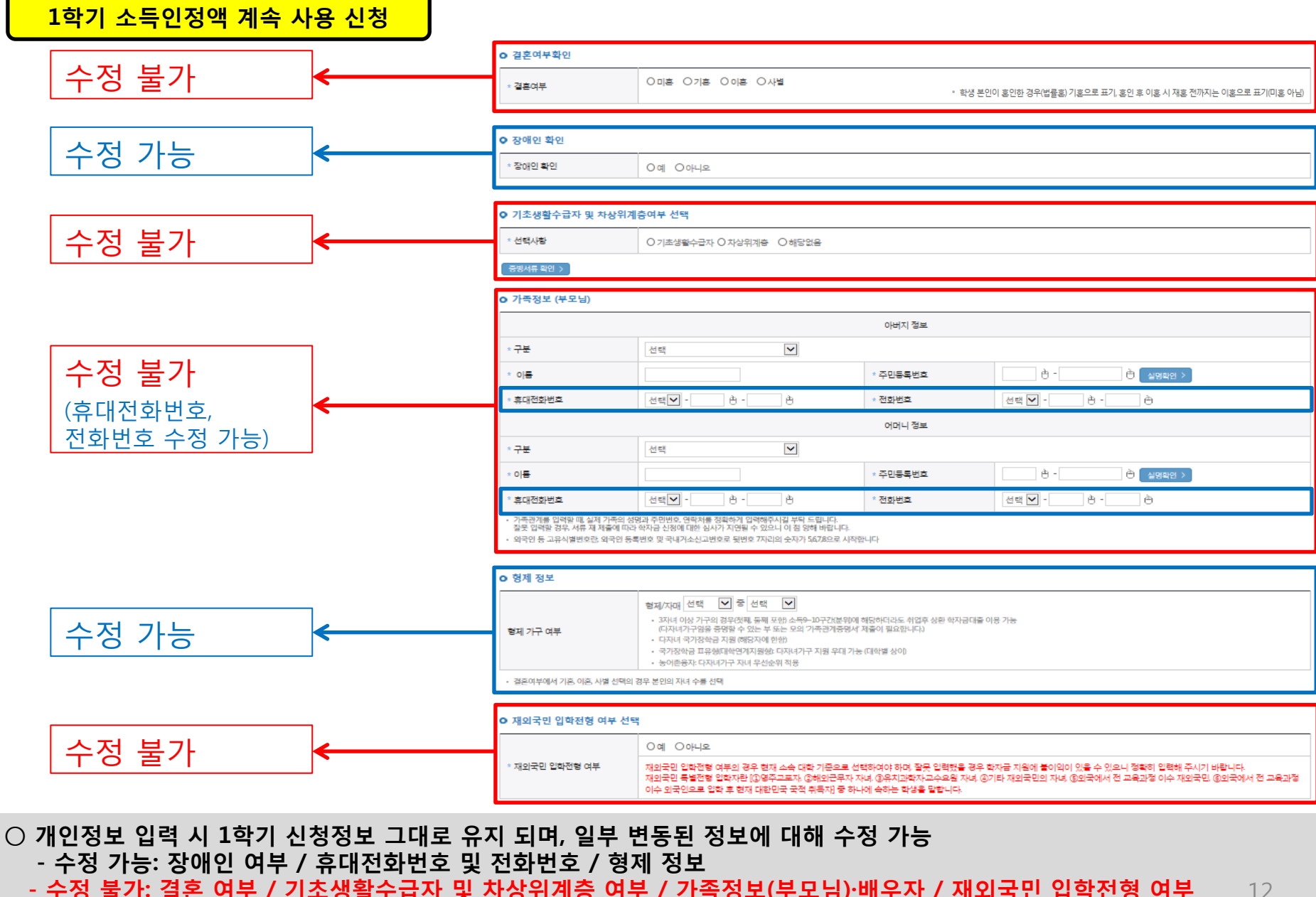

- 수정 불가: 결혼 여부 / 기초생활수급자 및 차상위계층 여부 / 가족정보(부모님)·배우자 / 재외국민 입학전형 여부 ※ 수정 불가 항목에 대해 수정이 필요한 경우, 반드시 '2학기 소득인정액 재조사 신청' 필요

#### ○ 1학기와 비교하여 2학기 신청일 현재 소득·재산, 가구원, 학적, 신분 등이 변동 하였을 경우 2학기 소득인정액 재조사 신청 필요 - 1학기 소득구간 미산정자, 1학기 동의대상 가구원 제외자, 1학기 기초·차상위 자격 보유자 등은 '1학기 소득인정액 계속 사용신청'와 불가 하여 '1학기 소득인정액 계속 사용 신청'이 비활성화 되어 있으며 '2학기 소득인정액 재조사 신청' 선택만 가능

1학기 소득구간(소득인정액) 미산정자, 1학기 동의대상 가구원 제외자, 1학기 기초생활수급자차상위계층은 '1학기 소득인정액 계속사용신청'을 선택하실 수 없습니다. '2학기 소득인정액 재조사 신청(최초 신청 포함)'만 가능합니다.

● 1학기 소득인정액 계속 사용신청 ● 2학기 소득인정액 재조사 신청

※ 1학기 소득인정액 계속 사용신청이란? 1학기 소득인정액을 그대로 2학기에 사용하는 제도입니다. (1학기와 경곗값이 동일할 경우 1학기와 동일한 소득구간 확정)

#### O 소득재산 조사 방법 선택

\* 소득·재산 조사 방법

#### ※ 1학기 소득구간 미산정자, 1학기 가구원 동의 제외자, 1학기 기초·차상위 자격 보유자 ('1학기 소득인정액계속 사용신청' 비활성화)

| Ο 소득재산 조사 방법 선택     |                                                                                     |                                                                                                    | _                                                                  |
|---------------------|-------------------------------------------------------------------------------------|----------------------------------------------------------------------------------------------------|--------------------------------------------------------------------|
| ※ 1학기 소득인정액 계속 사용신청 | <mark>이란?</mark> 1학기 소득인정액을 그대로                                                     |                                                                                                    |                                                                    |
|                     | ○1학기 소득인정액 계속 사용                                                                    | 웹 페이지 메시지                                                                                                    |                                                                    |
| * 소득재산 조사 방법        | 1학기 소득구간(소득인정액) 미산<br>'2학기 소득인정액 재조사 신청(3<br>국외 소득재산 신고이력이 있는<br>(모니터링 결과 제한 조치를 적용 | '2학기 소득인정액 재조사 신청'를 선택하셨습니다.<br>소득·재산, 가구원(미혼: 부,모 기혼: 배우자),<br>학적(재외국민 입학전형 여부), 신분(주민),<br>등이 변동 시 선택하셔야 합니다.<br>소득·재산 조사 방법 선택 서약서 내용을 충분히 숙지하시고<br>선택하시기 바랍니다. | 전액 계속사용신청'을 선택하실 수 없습니다.<br>IN 제한될 수 있습니다.<br>= 조사방법이 변경될 수 있습니다.) |
| 소득·재산 조사 방법 선택 서약서  | 를 충분히 읽고 이해하셨습니까                                                                    | 2억가 모득한성색 세도자 한성 을 한국아지셨습니까?                                                                                                    | 내용확인 >                                                             |
| □예, 동의합니다. □아니오     |                                                                                     |                                                                                                    |                                                                    |

| ● 소득재산 조사 방법 선택     | / '2학기 소득인정액 재조사 신청' 선택 시 2학기 신청정보 신규 입력                                                                                                    |
|---------------------|----------------------------------------------------------------------------------------------------|
| ※ 1학기 소득인정액 계속 사용신격 | <mark>영이란</mark> ? 1학기 소득인정액을 그대로 2학기에 사용하는 제도입니다. <mark>/</mark> 1학기 <mark>와 경곗값이 동일할 경우 1학기와 동일한 소득구간 확정)</mark>                                                                                                    |
|                     | ○ 1학기 소득인정액 계속 사용신청 ● 2학기 소득인정액 재조사 신청(최초 신청 포함)                                                                                                    |
| * 소득재산 조사 방법        | 1학기 소득구간(소득인정액) 미산정자, 1학기 동의대상 가구원 지외자, 1학기 기초생활수급자차상위계층은 '1학기 소득인정액 계속사용신청'을 선택하실 수 없습니다.<br>'2학기 소득인정액 재조사 신청(최초 신청 포함)'만 가능합니다.<br>국외 소득재산 신고이력이 있는 대상자의 경우 향후 '신고내역 모니터링 결과'에 따라 [1학기 소득인정액 계속 사용신청]이 제한될 수 있습니다.<br>(모니터링 결과 제한 조치를 적용받은 대상자가 [1학기 소득인정액 계속 사용 신청]을 선택한 경우, 향후 재조사 신청으로 조사방법이 변경될 수 있습니다.) |
| 소득·재산 조사 방법 선택 서약   | 서를 충분히 읽고 이해하셨습니까? 내용확인 >                                                                                                    |
| □예, 동의합니다. □아니오     |                                                                                                    |
|                     | '2학기 소득인정액 재조사 신청' 클릭 시                                                                                                    |

### I. 신청서 작성 : Step3. 개인정보 입력

2학기 소득인정액 재조사 신청

2학기 소득인정액 재조사 신청

- '미동의'할 경우 학자금 신청 불가

#### O 소득재산 조사 방법 선택

※ 1학기 소득인정액 계속 사용신청이란? 1학기 소득인정액을 그대로 2학기에 사용하는 제도입니다. (1학기와 경곗값이 동일할 경우 1학기와 동일한 소득구간 확정)

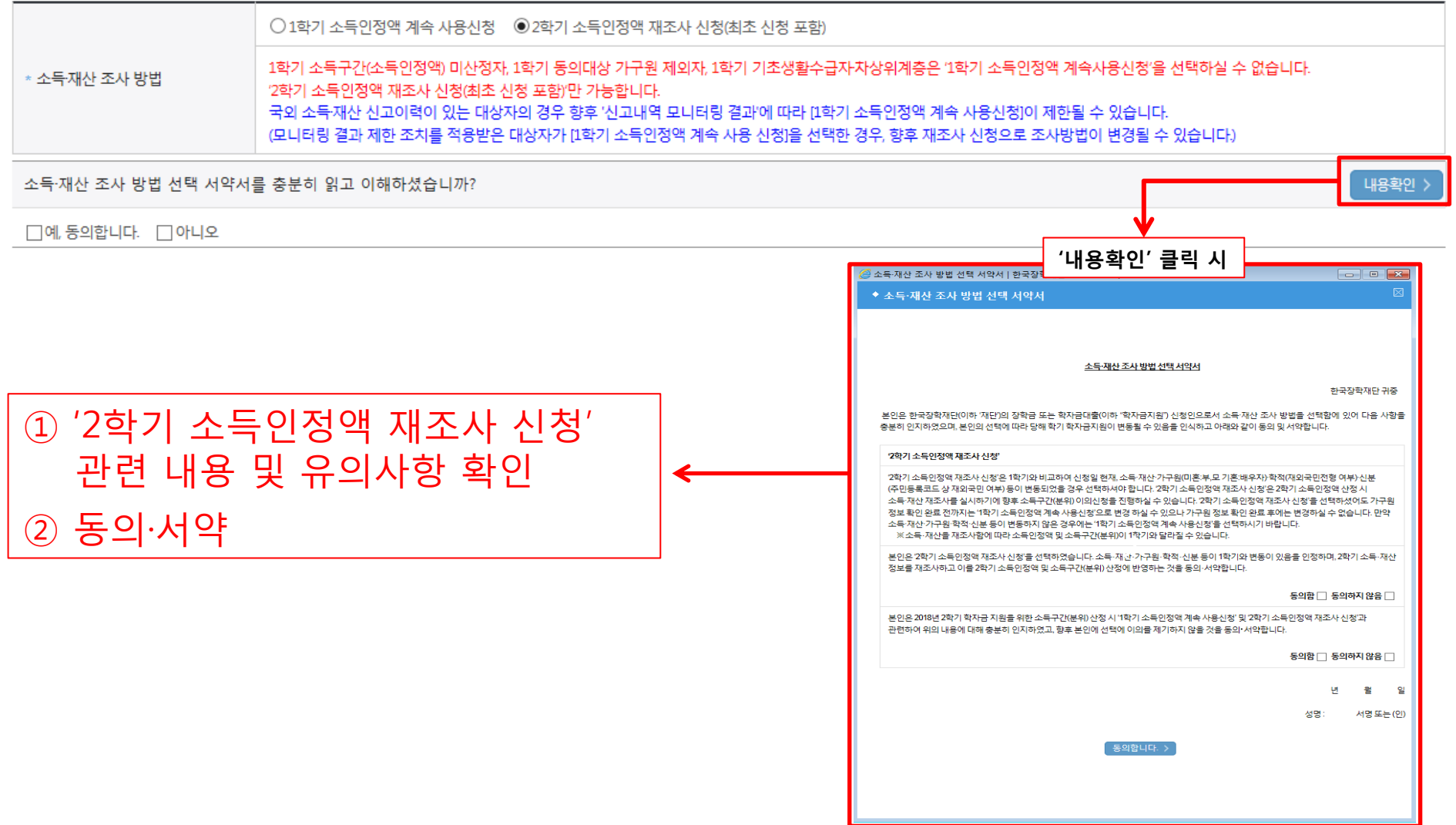

# $\bigcirc$

|                            | * 이름                                                                                                |                                                                                                    | * 주민등록번호                                                         | 한 - 한 실명확인 >                                                      | 1                             |  |
|----------------------------|----------------------------------------------------------------------------------------------------|----------------------------------------------------------------------------------------------------|------------------------------------------------------------------|-------------------------------------------------------------------|-------------------------------|--|
|                            | * 휴대전화번호                                                                                            | 선택♥                                                                                                    | * 전화번호                                                           | 선택 🔽 - 👌 - 👌                                                      |                               |  |
|                            | <ul> <li>기족관계를 입력할 때 실제 가족의 성당<br/>절못 입력할 경우, 서류 재 저출에 따라</li> <li>외국인 등 고유식별번호란, 외국인 등록</li> </ul> | 3과 주민빈의, 연락차를 정확하게 입력해주시길 부탁 드립니다.<br>학자금 신청에 대한 심사가 지면될 수 있으니 아침 양해 비합니다.<br>변호 및 국내가소신고번호로 뒷번호 7자리의 숫자가 567,8으로 사직합                                                                                            | 니다                                                               |                                                                   |                               |  |
|                            | ○ 형제 정보                                                                                             |                                                                                                    |                                                                  |                                                                   |                               |  |
|                            |                                                                                                    | 형제/자매 선택 💙 중 선택 💙                                                                                                    |                                                                  |                                                                   |                               |  |
|                            | 형제 가구 여부                                                                                            | <ul> <li>3지녀 이상 기구의 경우(짓陽, 둘陽 포함) 소득&gt;-10구간(분위에 15<br/>(디자녀가)구암을 경망할 수 있는 부 또는 오의 기록권계중명서 2<br/>디자녀 국가장학금 지원 (해당자에 한암)</li> <li>국가장학금 미운행(대학약)계지원암, 디자녀기구 지원 무대 가능</li> <li>농이존용자: 디자녀기구 자녀 우산순위 직용</li> </ul> | 해당하더라도 취업후 상환 학자금대출 이<br>테출이 필요합니다.)<br>(대학별 상이)                 | 명 가능                                                              |                               |  |
|                            | <ul> <li>결혼여부에서 기혼, 이혼, 사별 선택의 3</li> </ul>                                                         | 경우 본인의 자녀 수를 선택                                                                                                    |                                                                  |                                                                   |                               |  |
|                            | O 재외국민 입학전형 여부 선택                                                                                   | 1                                                                                                    |                                                                  |                                                                   |                               |  |
|                            |                                                                                                    | 이예 이아니오                                                                                                    |                                                                  |                                                                   |                               |  |
|                            | * 재외국민 입학전형 여부                                                                                      | 재외국민 입학전형 여부의 경우 현재 소속 대학 기준으로 선택<br>재외국민 특별전형 입학자란 (②영주교포자 ③해외근무자 자<br>이수 외국인으로 입학 후 현재 대한민국 국적 취득재 중 하나                                                                                                    | 객하여야 하며, 잘못 입력했을 경우 흐<br>너, ③유치과학자교수요원 자녀, ④7<br>에 속하는 학생을 말합니다. | 자금 지원에 붙이익이 있을 수 있으니 정확히 입력해 쥐<br>기타 재외국민의 자녀, ⓒ외국에서 전 교육과정 이수 재외 | 2시기 바랍니다.<br>외국민 ⓒ외국에서 전 교육과정 |  |
| 인정보 전체 신규 입력               |                                                                                                    |                                                                                                    |                                                                  |                                                                   | 15                            |  |
| 2학기 소득인정액 재조사 신청' 선택 시, 반드 | 드시 개인정보 ·                                                                                           | 신규 입력 필요                                                                                                    |                                                                  |                                                                   |                               |  |
|                            |                                                                                                    |                                                                                                    |                                                                  |                                                                   |                               |  |

### I. 신청서 작성 : Step3. 개인정보 입력

### 2학기 소득인정액 재조사 신청

신규 입력 필요 🗲

| * 결혼여부                                                              | 이미혼 이기혼 이이혼 이사별                                                                                                    |                                                                 | * 학생 본인이 혼인한 경우(법률효) 기혼으로 표기 혼인 후 이혼 시 쟤흔 전까지는 이혼으로 표기 |
|---------------------------------------------------------------------|----------------------------------------------------------------------------------------------------|-----------------------------------------------------------------|--------------------------------------------------------|
| ○ 장애인 확인                                                            |                                                                                                    |                                                                 |                                                        |
| * 장애인 확인                                                            | 이예 이아니오                                                                                                    |                                                                 |                                                        |
| ○ 기초생활수급자 및 :                                                       | 차상위계충여부 선택                                                                                                    |                                                                 |                                                        |
| * 선택사항                                                              | ○기초생활수급자 ○차상위계층 ○해당없음                                                                                                    |                                                                 |                                                        |
| 중병서류 확인 >                                                           |                                                                                                    |                                                                 |                                                        |
| ㅇ 가족정보 (부모님)                                                        |                                                                                                    |                                                                 |                                                        |
|                                                                     |                                                                                                    | 아버지 정보                                                          |                                                        |
| * 구분                                                                | 선택 🗸                                                                                                    |                                                                 |                                                        |
| * 이름                                                                |                                                                                                    | * 주민등록번호                                                        | · · · · · · · · · · · · · · · · · · ·                  |
| * 휴대전화번호                                                            | 선택♥ - 한 - 한                                                                                                    | * 전화번호                                                          | 선택 🗹 - 🕒 👌                                             |
|                                                                     |                                                                                                    | 어머니 정보                                                          |                                                        |
| * <del>구분</del>                                                     | 선택                                                                                                    |                                                                 |                                                        |
| * 이름                                                                |                                                                                                    | * 주민동록번호                                                        | · · · · · · · · · · · · · · · · · · ·                  |
| * 휴대전화번호                                                            | 선택 -                                                                                                    | * 전화번호                                                          | 선택 💟 - 한 - 한                                           |
| · 가족관개를 입력할 때 실제<br>질못 입력할 경우, 서류 제 개<br>· 외국인 등 고유식별번호란<br>O 형제 정보 | 기족의 성명과 주민반한, 연박차를 정확하게 일적해주시킬 부두 드립니<br>함께 대단 약자료 신청에 대한 신사가 지명될 수 있으니 이 정 당해 바<br>외국인 등록번호 및 국내가소신고번호로 뒷번호 7자리의 숫자가 567.85                       | .다.<br>합니다.<br>으로 사직합니다                                         |                                                        |
| 형제 가구 여부                                                            | 형제/자대 선택 중 선택 오<br>- 3자녀 이상 가구의 경무(자택, 동팩 포함) 소득9-10구1<br>(디자녀 귀구엄을 중령할 수 있는 부 또는 오의 기족관<br>- 다자녀 국가장하금 저 2 해당자에 한하<br>- 국가장하금 피유해대학연계자원합 다자녀가구 자동 | 간(분위)에 해당하더라도 취업후 상환 (<br>)개중영서 제출이 필요합니다.)<br>실 우대 가능 (대학별 상이) | (자금대물 이용 가능                                            |

| 가족정보 (부모님)         | 미혼         |        |            |
|--------------------|------------|--------|------------|
|                    |            | 아버지정보  |            |
| 구분                 | 선택         |        |            |
| 성명(아버지)            |            | 주민등록번호 |            |
| 전화번호               | 선택 💟 - 🛛 - | 휴대폰번호  | 선택 🗹 - 📃 - |
|                    |            | 어머니정보  |            |
| 구분                 | 선택         |        |            |
| 성명(어머니)            |            | 주민등록번호 |            |
| 전화번호<br>가족정보 (배우자) | 기혼         | 휴대폰번호  | 선택 💙       |

| 성명(어머니)                       |            | 주민등록번호 |          |  |  |  |
|-------------------------------|------------|--------|----------|--|--|--|
| <sub>전화번호</sub><br>가족정보 (배우자) | 기혼 ~ ~ ~ ~ | 휴대폰번호  | 선택 🖌     |  |  |  |
| 배우자정보                         |            |        |          |  |  |  |
| 구분                            | 선택         |        |          |  |  |  |
| 성명(배우자)                       |            | 주민등록번호 | - 실명확인 > |  |  |  |
| 전화번호                          | 선택 💟 - 🛛 - | 휴대폰번호  | 선택 🔽     |  |  |  |

| 배우자정보                                                                                                    |      |        |          |  |  |  |
|----------------------------------------------------------------------------------------------------|------|--------|----------|--|--|--|
| 구분                                                                                                    | 선택   |        |          |  |  |  |
| 성명(배우자)                                                                                                    |      | 주민등록번호 | - 실명확인 > |  |  |  |
| 전화번호                                                                                                    | 선택 🖌 | 휴대폰번호  | 선택 🖌     |  |  |  |
| <ul> <li>가족관계를 입력할 때, 실제 가족의 성명과 주민번호, 연락처를 정확하게 입력해주시길 부탁 드립니다.<br/>잘못 입력할 경우, 서류 재 체출에 따라 학자금 신청에 대한 심사가 지연될 수 있으니 이 점 양해 바랍니다.</li> <li>외국인 등 고유식별번호란, 외국인 등록번호 및 국내거소신고번호로 뒷번호 7자리의 숫자가 567.8로 시작합니다.</li> </ul>                                                                                                    |      |        |          |  |  |  |
| <ul> <li>○ 결혼여부에 따라 동의 대상 가구원(미혼 : 부모, 기혼 : 배우자)이 달라지므로 결혼 여부 선택 시 유의</li> <li>○ 개인정보 입력         <ul> <li>- 가족정보 입력 : 미혼의 경우 부모의 정보를, 기혼(배우자 생존)의 경우 배우자의 정보를 입력</li> <li>- 부모 또는 배우자의 주민등록번호 입력 시 실명인증 필요                         * 명의도용방지 서비스 이용 시 실명인증 불가함에 따라 해당 서비스 일시 해지 후 재신청 요망                         - 가족 성명, 주민번호, 연락처 입력 시 정확한 정보를 입력하여 불이익 방지</li></ul></li></ul> |      |        |          |  |  |  |

### I. 신청서 작성 : Step4. 신청정보 확인

|   | 중대 한국장학재단         | 장학금           | 학자금대출 인재 | 육성 기부 상 | 방활관 고객센터   | 재단소개 정보공개   |
|---|-------------------|---------------|----------|---------|------------|-------------|
|   | 장학금 * 장학          | 금신청 * 신청서작성 * |          |         |            | + - ē 🛈 🛇 🛈 |
|   | 신청서작성             |               |          |         |            |             |
| J | 신청서 작성<br>STEP 01 | STEP 02       | গ        | EP 03   | STEP 04    | STEP 05     |
| F | 약관동의              | 학교정보입         | 력 개인?    | 정보입력    | 신청정보 확인    | 신청완료        |
| - | 이름                |               |          | 주민등록번호  | 2010 11 06 |             |
| 2 | 학교정보<br>학적구분      | 대학원편입생        |          |         |            |             |
| 1 | 소속대학              |               |          |         |            |             |
|   | 학과/전공             | 법학전문(석사3년)    |          | 단과대학    | 법학전문대학원    |             |
|   | 학번                | 123412341234  |          | 학년      | 2학년        |             |
| 7 | 개인정보              |               |          |         |            |             |
|   | 전화번호              |               |          | 휴대폰번호   | 3          |             |
| - | 이메일               |               |          |         |            |             |
|   |                   |               |          |         |            |             |

○ 신청정보 확인
 - 신청 시 입력한 정보와 일치하는지 확인(소속대학, 학과/전공, 휴대폰번호, 결혼여부에 특히 유의)

미혼

결혼여부

### I. 신청서 작성 : Step4. 신청정보 확인

盒

기업/기관

> 스마트 학자금 맞춤설계

| 중 등 문화                                      | <b>#단</b> 장학금                                                                                                    | 학자금대출        | 인재육성 | 기부 | 생활관 | 고객센터 | 재단소개 | 정보공개           |
|---------------------------------------------|----------------------------------------------------------------------------------------------------|--------------|------|----|-----|------|------|----------------|
| 🗘 장학금 - 정                                   | 방학금신청 ▼ 신청서작성 ▼                                                                                                    |              |      |    |     |      | + -  | <b>• • • •</b> |
| 기초생활수급자 및 차상위                               | 리계층여부                                                                                                    |              |      |    |     |      |      |                |
| 선택사항                                        | ● 기초생활수급자 여부 ○ 차상위                                                                                                    | 계층 여부 🔘 해당없음 |      |    |     |      |      |                |
| ·<br>· 기초생활수급자, 차상위계층,<br>· 개인정보 및 기타정보를 허위 | <ul> <li>기초생활수급자, 차상위계층, 장애인 등을 선택한 경우 해당 증빙서류를 제출하여야 하며, 미비서류 등에 대한 안내 메시지 전달을 위해 연락 가능한 연락처를 반드시 기입 바랍니다.</li> <li>개이전보 및 기타전보를 허위로 인력학 경우 소득심사가 지연되는 등 장황/대충 상품이 제하 되고, 이자 지원 등이 분가학 수 있습니다.</li> </ul> |              |      |    |     |      |      |                |
| 가족정보 (부모님)                                  |                                                                                                    |              |      |    |     |      |      |                |
|                                             | 아버지 정보                                                                                                    |              |      |    |     |      |      |                |
| 구분                                          |                                                                                                    | <u> </u> 28  |      |    |     |      |      |                |

#### 공통서류제출

구분

| 제출서류 | 부또는모의 가족관계증명서, 기초생활수급자 증명서 |  |
|------|----------------------------|--|
|------|----------------------------|--|

어머니 정보

#### ※서류제출대상여부 확인은 신정1~3일(휴일제외)후에 [홈페이지]>[장학금]>[장학금신청]>[서류제출현황]에서 확인할 수 있으며, <u>서류확인이 자동 완료될 경우, 제출하실 필요 없습니다.</u>

※신청정보 수정은 상황에 따라 <u>취소 후 재신청</u>만 가능할 수 있으니, 입력하신 정보가 정확한지 다시한번 확인하시기 바랍니다.

사망

※ 신청 시 기초생활수급자, 차상위계층을 선택한 경우 보건복지부를 통해 확인이 가능합니다.

단, 해당 자격이 전자적으로 확인되지 않는 경우 서류제출이 필요합니다.

#### - 신청 시 입력한 정보와 일치하는지 확인 및 공인인증서 확인(최종 신청 여부 반드시 확인 필요)

- 공인인증서 확인
- 소득구간(분위) 산정을 위해 '가구원 정보 제공 동의 필수 절차임'을 확인 및 동의 진행
- 금융정보 등(금융·신용·보험정보) 제공 동의 진행
- 소득구간 확인을 위해 소득·재산 및 학자금지원 자격요건 파악에 필요한 범위 내 활용 목적으로 개인정보 제공 동의 진행

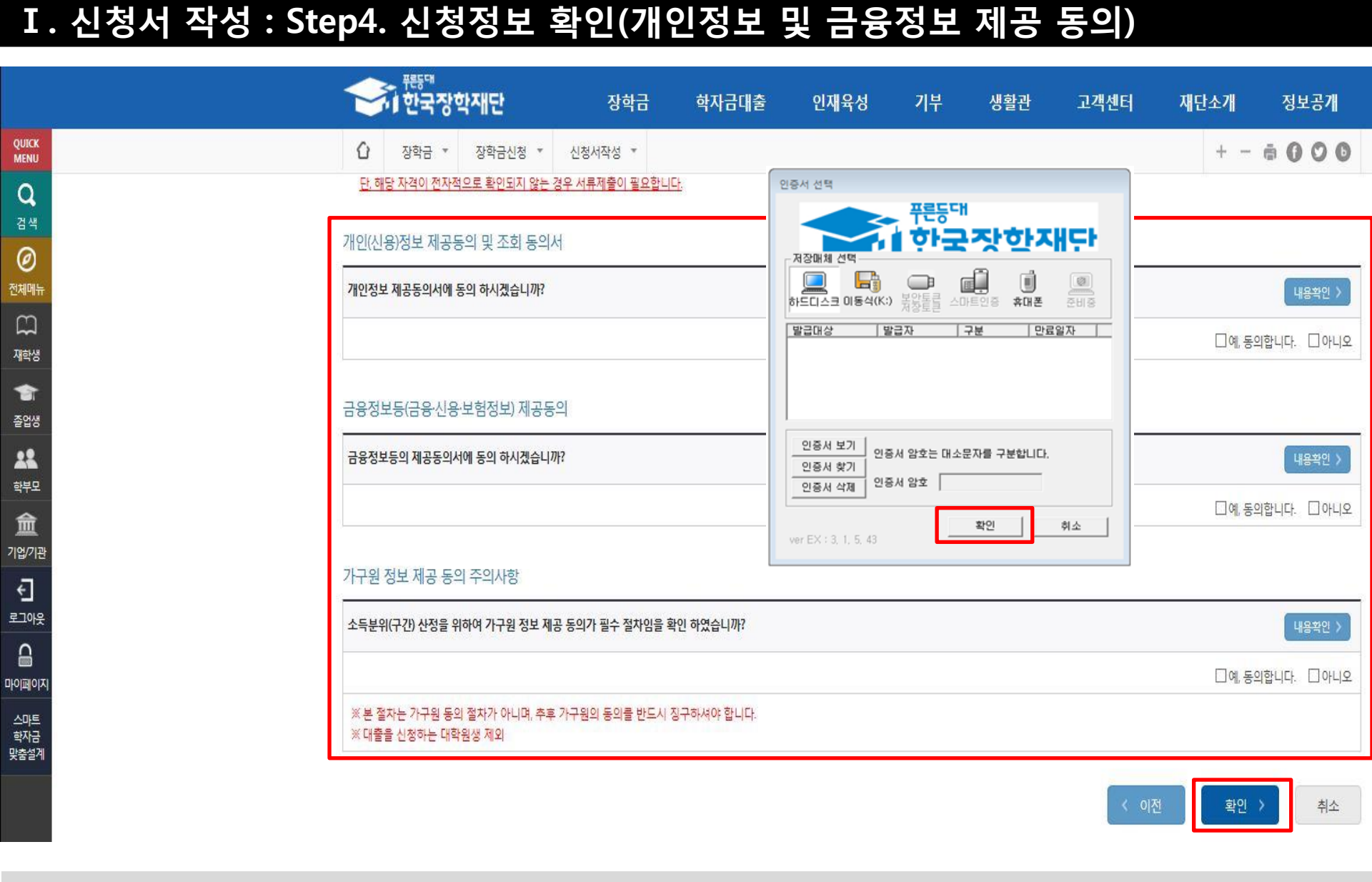

#### ○ 신청서 작성완료 및 신청현황 확인 ○ 신청 1일~3일 이후 서류제출대상자 여부 확인 필요 - [장학금]-[장학금신청]-[서류제출현황]

학자금 상품 신청 후 변경된 회원정보를 미 수정 시 문자안내 불가 등의 불이익이 있을 수 있으니 수시로 회원정보 갱신 및 장학금 진행현황을 확인하여 주시기 바랍니다.

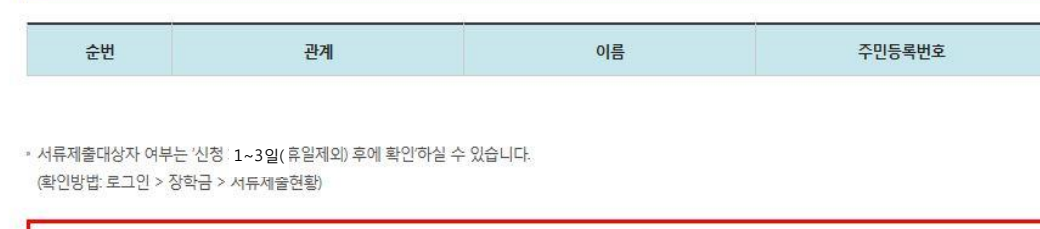

장학금

신청서작성 \*

학자금대출

신청서 작성이 완료되어도 가구원 정보제공 동의가 완료되지 않으면 소득재산 조사가 이루어지지 않아 학자금지원에 불이익이 발생할 수 있으니 아래의 '가구원 정보제공 동의 현황'을 팔히 확인하여 주시기 바랍니다.

신청현황 바로가기 >

정보제공동의현황

동의여부

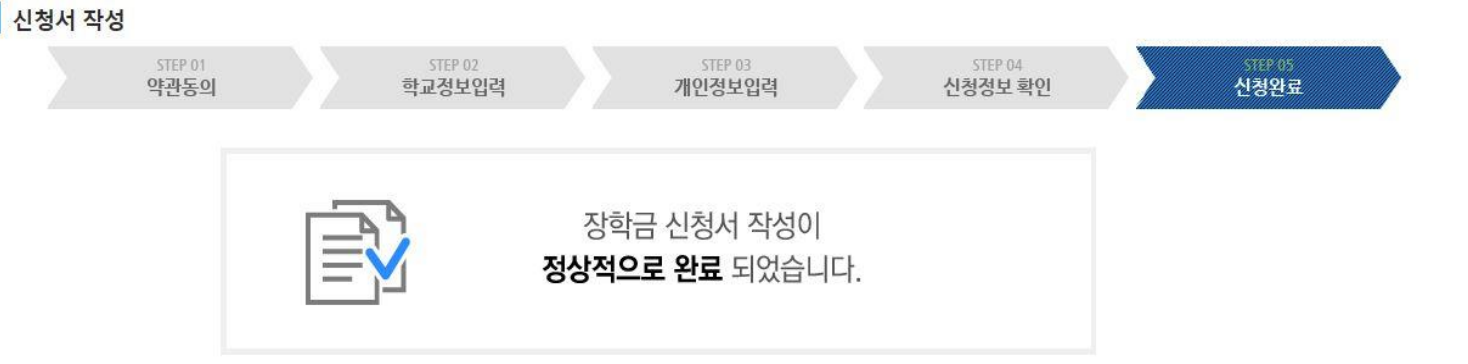

인재육성

기부

생활관

고객센터

### 신청서작성

I. 신청서 작성 : Step5. 신청서 작성완료

Û

장학금 🔻

장학금신청 🔻

정보공개

재단소개

스마트 학자금 맞춤설계

### ○ 동의여부가 '동의함'으로 확인되는 경우 추가적인 가구원동의 필요 없음

○ 신청현황 확인 및 정보제공동의현황 확인
 ○ 신청 시 입력한 가구원의 '가구원 정보제공 동의 현황' 반드시 확인 및 미동의 시 기한 내 완료해야 소득구간 산정 가능 21

#### (단, 해당학기 장학금 지급일정 마감 후에는 변경 불가합니다.)

#### \* 학생이 신청한 대학을 확인하시고, 오 신청시 현 소속대학으로 반드시 알려주시기 바랍니다.

- 2019년 1학기 국가장학금 신청현황은 2019년 7월까지만 조회됩니다.

\* 국가장학금 I·I유형, 다자녀, 지역인재장학금 신청현황은 당해학기에 한하여 확인 가능합니다.

\* 최근 2년간 신청한 장학현황을 확인할 수 있습니다.

(I다형은 대학별 자체 선발기준에 따라 선발 가능)

단, 별도 탈락사유 존재 시 국가장학금 I유형(다자녀 포함) 최종 탈락

#### (2019년 1학기 제출기한: 향후 공지 예정)

#### \* 국가장학금 2차 신청 재학생은 '탈락(사유)' 클릭하여 구제신청서 제출 시 재학중 1회에 한해 국가장학금 재심사 가능

장학현황 모두 보기 >

\* C학점 경고제 사용 횟수는 장학금 > 장학금신청 > 수혜내역에서 확인 가능합니다.

| 선택 | 장학상품        | 신청대학 | 신청학기      | 신청일자       | 신청마감일자     | 상태     |
|----|-------------|------|-----------|------------|------------|--------|
| ۲  | 법학전문대학원 장학금 |      | 2019년 1학기 | 2018-11-06 | 2019-01-23 | 신청완료   |
| 0  | 국가장학금대영     |      | 2018년 2학기 | 2018-08-02 | 2018-06-15 | 서류 미제출 |
| 0  | 법학전문대학원 장학금 |      | 2018년 2학기 | 2018-05-27 | 2018-06-08 | 신청완료   |
| 0  | 법학전문대학원 장학금 |      | 2018년 2학기 | 2018-05-25 | 2018-06-08 | 신청취소   |

구제신청서 제출현황

| <mark>총4건</mark> 의 장학금 신청 정보가 있습니다. |          |            |         |         |         |  |  |
|-------------------------------------|----------|------------|---------|---------|---------|--|--|
| STEP 01                             | STEP.02  | STEP 03    | STEP 04 | STEP 05 | STEP 06 |  |  |
| 신청동의 및 서약                           | 제출서류 확인중 | 서류완료 및 심사중 | 심사완료    | 지급준비    | 지급완료    |  |  |

○ 장학금 신청 현황

I. 신청서 작성 : Step6. 신청현황 확인 신청현황

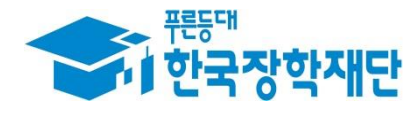

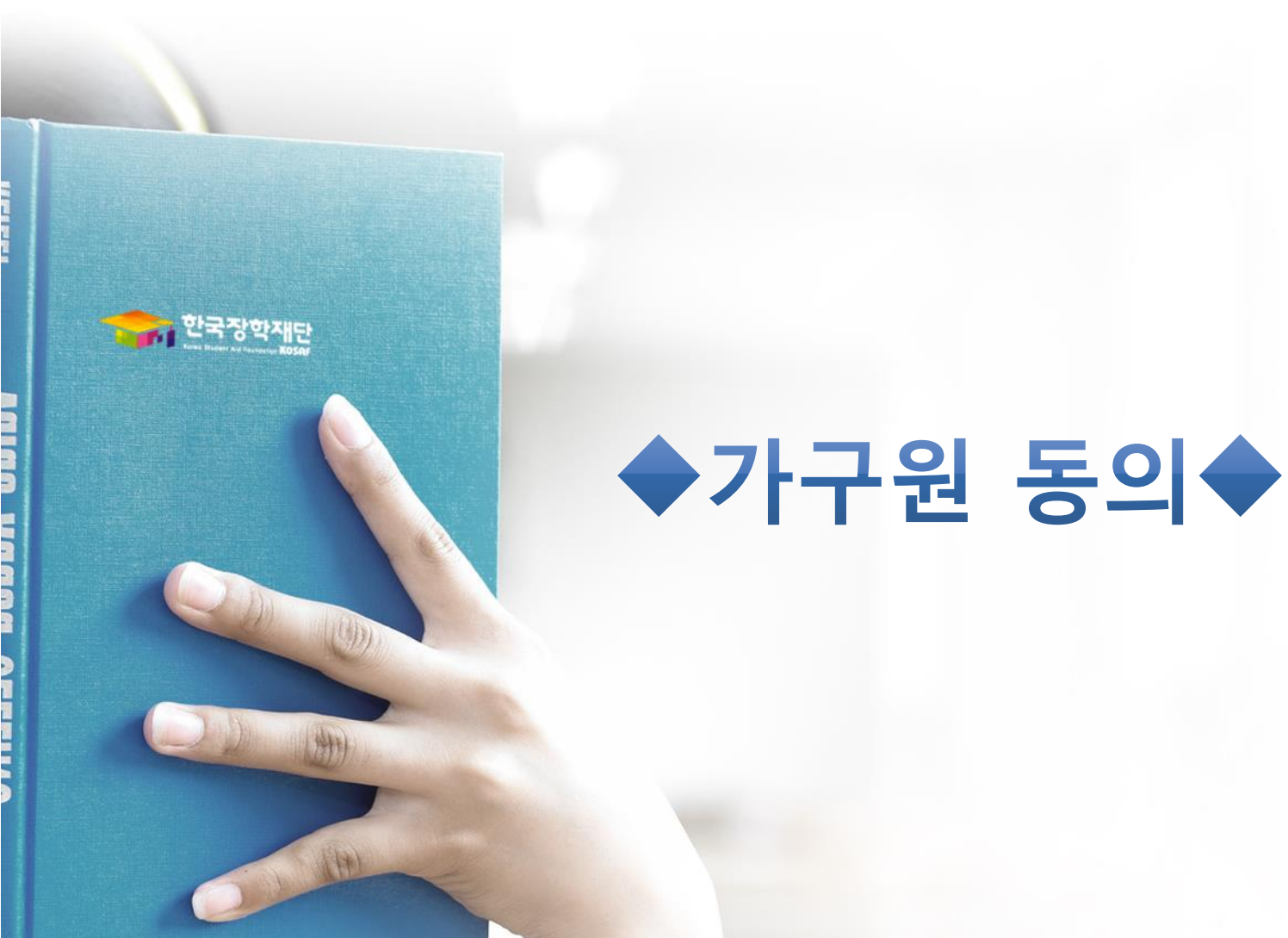

### 가구원 동의 절차

### 가구원 정보제공 동의

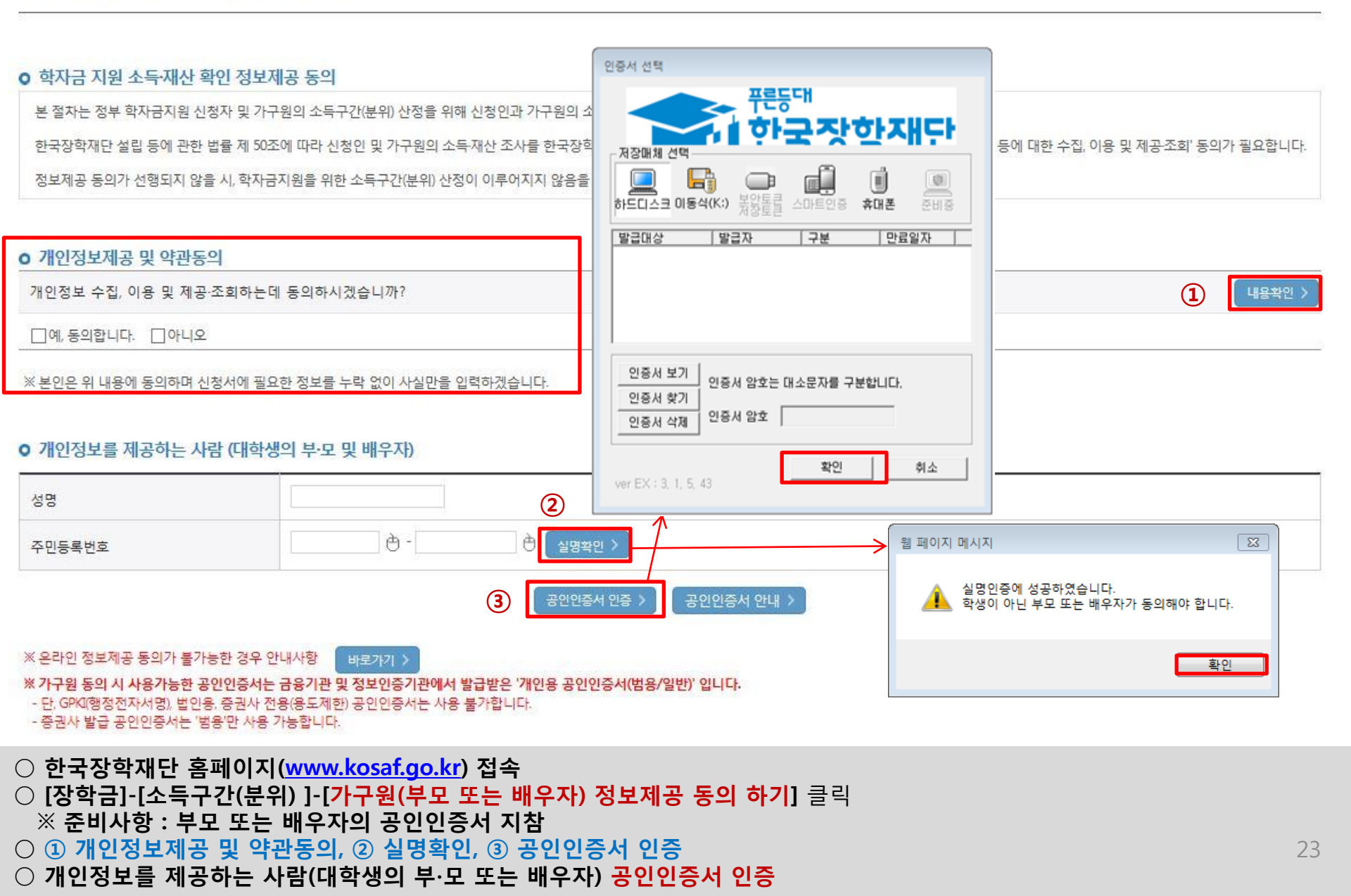

#### ○ [학생신청정보 존재 시] 동의대상자 선택 ☞ 개인정보 및 금융정보 제공 동의박스 체크 ☞ 동의완료(공인인증서) ○ [학생신청정보 미존재 시] 동의대상자 정보 직접입력 ☞ 동의대상자(신청자) 선택 ☞ 개인정보 및 금융정보 제공 동의박스 체크 ☞ 동의완료(공인인증서)

\* 정보제공자 )의 공인인증서로 동의해야 합니다.

재조회 >

직접등록 >

| ○ 개인정보를 저   | 공받는 사람(학자금지원 신청자(대학 | 생)) 등록             |                          |                     |             |        |            | 미동의 삭제  🔪 |
|-------------|---------------------|--------------------|--------------------------|---------------------|-------------|--------|------------|-----------|
| 구분          | 대상자명(학생명)           |                    | 주                        | 주민등록번호              |             |        | 가족 정보제공 동의 |           |
|             |                     | ⊘ 가구원 정보<br>□ 저머지코 | 메공 동의(직접등록)   한국장학재단     | - Internet Explorer |             |        | ×          |           |
| o 개인(신용)정보  | 제공동의 및 조회 동의서       | - 영모제종             | 59                       |                     |             |        |            |           |
| 개인정보 제공동의   | 서에 동의 하시겠습니까?       | ○ 가족정보<br>가족관계     | 제공 동의 조회자 등록<br>은(는) 등록자 | 에게 학자금지원 소          | 득·재산 확인 정보제 | 공 동의   | -          | 내용확인 >    |
| 🗌 예, 동의합니다. | 아니오                 | * 이름               | * 주민                     | 민등록번호               | ð-          | 실명확인 > |            |           |
| o 금융정보등(금{  | 중·신용·보험정보) 제공동의     | 동의할 가구 더           | ∦상이 없을 경우 직접 입력 할 수      | 있습니다.               |             | 직접등록 > |            |           |
| 금융정보동의 제공   | 동의서에 동의 하시겠습니까?     |                    |                          |                     |             |        |            | 내용확인 >    |
| 🗌 예, 동의합니다. | □ 아니오               |                    |                          |                     |             |        |            |           |

#### 동의할 가구 대상이 없을 경우 직접 입력 할 수 있습니다.

직접등록한 데이터가 출력되지 않을경우 재조회 버튼을 사용하세요.

| 이름     |              | 주민등록번호   |                       |
|--------|--------------|----------|-----------------------|
| * 전화번호 | 선택 🗹 - 👌 - 👌 | * 휴대전화번호 | 선택 🔽 - 🕐 - 🕐 휴대전화인증 > |
| * 이메일  | è @ 직접입력 ⊻   |          |                       |

#### ○ 개인정보를 제공하는 사람 (부·모 및 배우자)

## 가구원 정보제공 동의

가구원 동의 절차

### 소득산정방식 안내

### 소득구간(분위) 산정절차

#### 소득구간(분위)이란?

우선적 학자금지원 대상자 선정을 위하여 소득·재산 조사를 통해 산정한 대학생 가구의 소득인정액을 재단의 소득구간(분위) 구간표에 적용하여 결정한 구간(분위)값

#### 소득구간(분위) 산정 안내

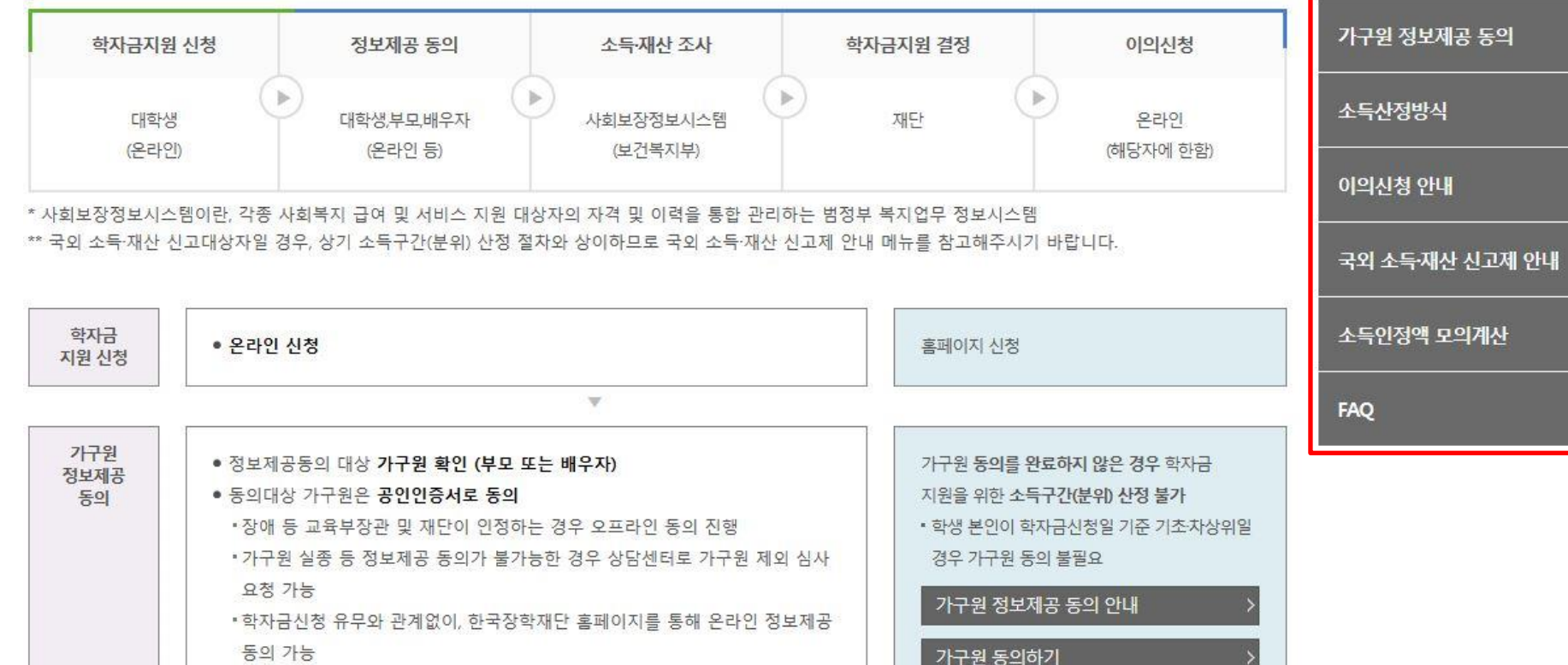

소득구간(분위) 정보 조회

소득구간(분위) 산정절차

소득구간(분위) 경곗값 확인

 $\left|\right\rangle$ 

>

○[한국장학재단 홈페이지]-[장학금]-[소득구간(분위)]-[한눈에 보는 소득구간(분위)]에서 소득산정절차 및 자세한 사항 확인 가능

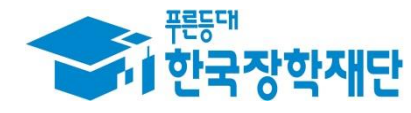

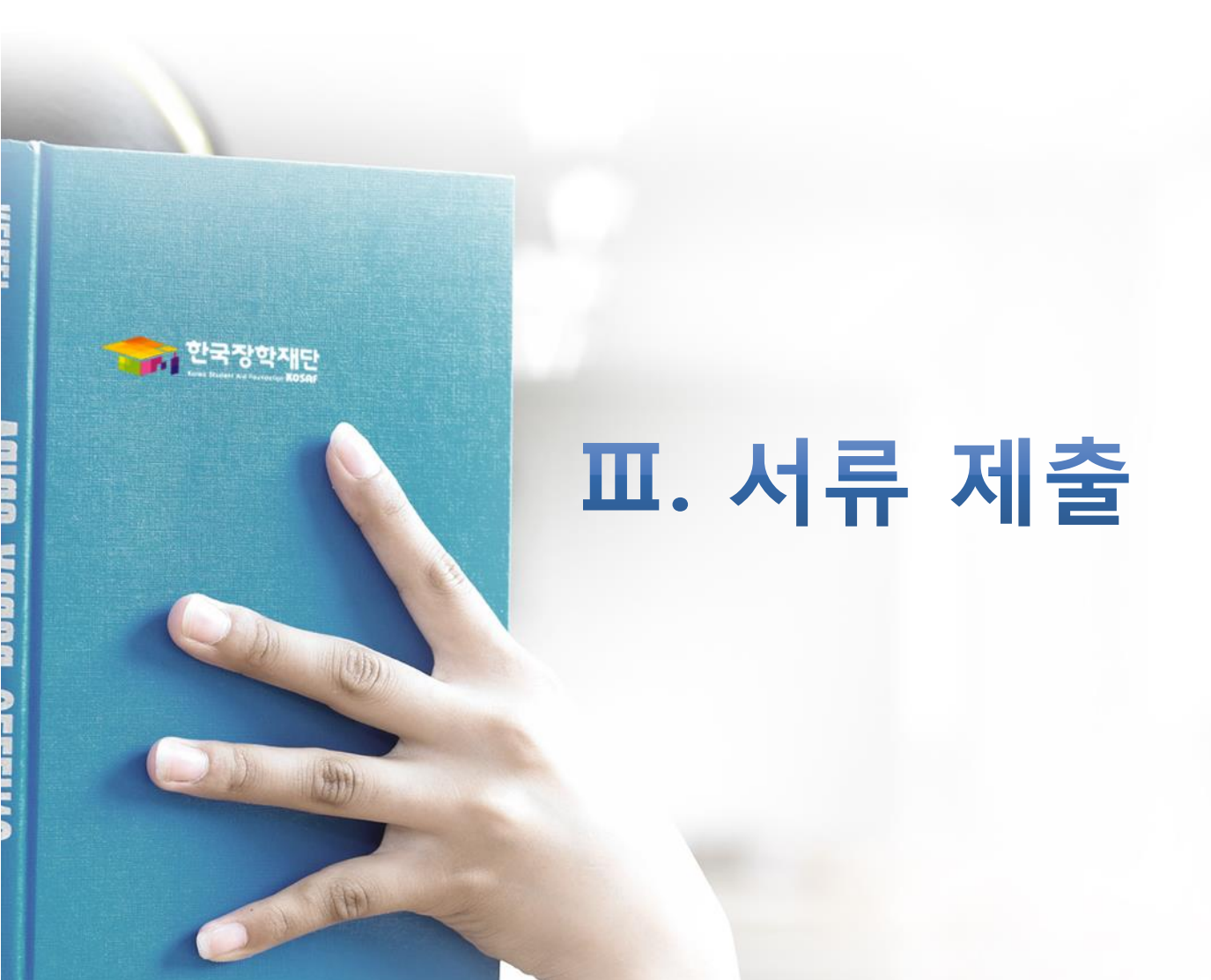

# ○ 서류제출대상자 확인 ○ 홈페이지 서류제출 : [장학금]-[장학금신청]-[서류제출현황]-우측 하단 "서류제출" 클릭 후 해당 서류 파일 업로드

제출서류 세부안내(장학금) > 제출서류 세부안내(학자금대출) > 정보제공동의현황 >

- 제출서류별 유의사항은 하단의 '제출서류 세부안내'를 참고하시기 바랍니다.

※ 제출하는 서류 상의 주민번호는 전체 확인이 가능하여야 합니다.

※ '일부사항' 증명서 제출 시 서류 제출 불인정합니다.

※ 모든 서류는 학생의 학자금신청일 전 1개월부터 발급된 서류만 인정합니다. (인터넷 및 무인발급기 발급 서류도 인정)

- 단, 귀화자인경우 기본증명서, 제적등본 제출바랍니다.

※ 다문화가족 기본서류 : 가족관계증명서

2019 년 1 학기 서류제출 현황

※정부 부처 정보 연계로 가족관계가 확인되어 필수서류 제출이 생략될지라도, 다자녀 확인이 안되는 경우, 증빙 서류제출이 필요할 수 있습니다. ※ 다자녀가구 증빙서류 : (미흔) 부 또는 모의 가족관계증명서(상세), (기혼) 본인 가족관계증명서(상세)

※ 학자금대출에 한하여 대학원생은 제출서류가 없습니다. 만 45세 이하 전문대학교 계약학과(채용조건형'에 한함) 재학 중인 학부생은 서류 제출 대상자 여부를 '신청 1일~3일(휴일제외) 후에 확인'하시기 바랍니다.

※ 동일 학기의 서류제출은 신청상품 구분 없이 한 번만 하시면 됩니다.

\* 농어촌학자금융자 신청자는 자격여부에 따라 필수 서류제출이 생략될지라도 추가 증빙서류 제출이 필요할 수 있습니다.

- 단, 해당 자격이 전자적으로 확인되지 않는 경우 서류제출이 필요합니다.

※ 신청 시 기초생활수급자, 차상위계층 또는 장애인을 선택한 경우 보건복지부를 통해 확인이 가능합니다.

(안내 문자 수신 후 1~2일 내에 본 화면에서 가족관계등록정보 일치여부 확인 가능)

- 서류제출 안내문자는 주민등록전산정보 불일치 시 발송되며, 문자 발송 이후에도 가족관계등록정보(대법원)가 일치하는 경우 서류확인이 자동으로 완료될 수 있습니다.

- '제출대상' 또는 제출한 서류가 '부적격'일 경우, 제출해야 할 서류를 정확히 제출해주시기 바랍니다.

국가장학금 서류제출 (홈페이지 업로드)

'필수서류완료', '선택서류완료' 시, 서류확인이 완료된 것이므로 해당 서류를 제출하지 않으셔도 됩니다.

#### ※ 필수서류 및 선택서류 제출 대상자 여부는 '신청 1일~3일(휴일제외) 후에 확인'하실 수 있으며, 최종완료 여부에

| 구분      | 제출이 필요한 서류    | 제출한 서류 | 서류제출일 | 최종완료<br>여부 * | 서류처리<br>예정일 | 제출서류<br>보기 |
|---------|---------------|--------|-------|--------------|-------------|------------|
| 공통 필수서류 | 부또는모의 가족관계증명서 | 제출대상   | a a   | 필수서류<br>미제출  | 84          | 2          |
| 공통 선택서류 | 기초생활수급자 증명서   | 2      | 20    | 행정정보<br>확인중  | 853         |            |
|         | 장애인 증명서       | 21     |       | 행정정보<br>확인중  | 2003        | a.         |

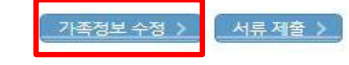

27

# ○ 서류제출대상자 확인 ○ 홈페이지 서류제출 : [장학금]-[장학금신청]-[서류제출현황]-우측 하단 "서류제출" 클릭 후 해당 서류 파일 업로드

28

| 구분                                                                                                    | 제출이 필요한 서류                                                                                                    | 제클                   | 출한 서류                                                                        | 서류제출일                                                                           | 최종완료<br>여부*                   | 서류처리<br>예정일 | 제출서<br>보기 |
|----------------------------------------------------------------------------------------------------|----------------------------------------------------------------------------------------------------|----------------------|------------------------------------------------------------------------------|---------------------------------------------------------------------------------|-------------------------------|-------------|-----------|
| 공통 필수서류                                                                                               | 부또는모의 가족관계증명서                                                                                                    | 7                    | 예출대상                                                                         | <u>a</u>                                                                        | 필수서류<br>미제출                   | P           | 14        |
| 공통 선택서류                                                                                               | 기초생활수급자 증명서                                                                                                    |                      | 🦪 신청현황 > 서류제출 - Inti                                                         | ernet Explorer                                                                  |                               | - • •       |           |
|                                                                                                    | 장애인 증명서                                                                                                    |                      | ◆ 서류제출                                                                       |                                                                                 |                               |             | -         |
| 필수서류 및 선택서류 제출 대성                                                                                     | 강자 여부는 '신청 1일~3일(휴일제외) 후에 확인'하실 수 있으                                                                                 | 며, 최종완료 여부           | 이름                                                                           |                                                                                 | 주민등록번호                        |             |           |
| '필수서류완료', '선택서류완료'.<br>'페츳대사' 또는 페츳하 서르가                                                              | 시, 서류확인이 완료된 것이므로 해당 서류를 제출하지 않으.<br>'보저것'의 것의 제출해야 한 나르르 저화한 제출해주니가 바                                               | 셔도 됩니다.              | 신청학기                                                                         |                                                                                 | 신청일자                          |             |           |
| 세월대경 또는 세월한 지유가<br>서류제출 안내문자는 주민등록<br>(안내 문자 수신 후 1~2일 내어                                             | 구역적 을 영구, 세울에야 을 지유을 영속이 제울에구지가 물<br>전산정보 불일치 시 발송되며, 문자 발송 이후에도 가족관계<br>웹 본 화면에서 가족관계등록정보 일치여부 확인 가능)               | 등록정보(대법원)            | 서류제출                                                                         |                                                                                 |                               |             |           |
| 《신청 시 기초생활수급자, 차상위계층 또는 장애인을 선택한 경우 보건복지부를 통해 확인이 가능합니다.<br>- 단, 해당 자격이 전자적으로 확인되지 않는 경우 서류제출이 필요합니다. |                                                                                                    | 서류종류                 | 종류 파일첨부                                                                      |                                                                                 |                               |             |           |
|                                                                                                    |                                                                                                    | 기초생활수급자 증명서 수 양아보기   |                                                                              | 보기                                                                              |                               |             |           |
| 5어촌학자금융자 신청자는 자격                                                                                      | 역여부에 따라 필수 서류제출이 생략될지라도 추가 증빙서류                                                                                      | 제출이 필요할 수            | 장애인 증명서                                                                      |                                                                                 | 찾아트                           | 17j         |           |
| 동일 학기의 서류제출은 신청상                                                                                      | 품 구분 없이 한 번만 하시면 됩니다.                                                                                                |                      | 본인의 혼인관계증명서                                                                  |                                                                                 | 찾아트                           | ±7          |           |
| 착자금대출에 한하여 대학원생;<br>만 45세 이하 전문대학교 계약혁<br>'신청 1일~3일(휴일제외) 후에 <sup>휴</sup><br>정부 부처 정보 연계로 가족관계        | 은 제출서류가 없습니다.<br>학과(채용조건형'에 한함) 재학 중인 학부생은 서류 제출 대상<br>확인'하시기 바랍니다.<br><mark>비가 확인되어 필수서류 제출이 생략될지라도, 다자녀 확인이</mark> | 상자 여부를<br>안되는 경우, 증택 | * [찾아보기]를 클릭하여 파<br>* 첨부파일의 최대 용량은 2<br>* 등록하신 파일의 이름은 7<br>* [차상위계층] 확인 증빙서 | 일 선택 후 파일 첨부 후 저장을 클릭<br>MB이내만 가능합니다.<br>양해진 규칙에 의해 자동으로 바뀌게<br>류 > 제출서류 세부인내 > | 해야 파일이 등록됩니다.<br>됩니다 <b>.</b> |             |           |
| 다자녀가구 증빙서류 : (미혼) 부                                                                                   | · 또는 모의 가족관계증명서(상세), (기혼) 본인 가족관계증명                                                                                  | 서(상세)                |                                                                              |                                                                                 |                               |             |           |
| 나문화가족 기본서류 : 가족관계<br>단, 귀화자인경우 기본증명서, 제                                                               | 증명서<br>예적등본 제출바랍니다.                                                                                                  |                      |                                                                              |                                                                                 |                               |             |           |
| 모든 서류는 학생의 학자금신청                                                                                      | 일 전 1개월부터 발급된 서류만 인정합니다. (인터넷 및 무인                                                                                   | !발급기 발급 서류           |                                                                              |                                                                                 |                               |             |           |
| 일부사항' 증명서 제출 시 서류                                                                                     | 제출 불인정합니다.                                                                                                    |                      |                                                                              |                                                                                 |                               |             |           |
| <mark>제출하는 서류 상의 주민번호는</mark><br>제출서류별 유의사항은 하단의                                                      | <mark>전체 확인이 가능하여야 합니다.</mark><br>'제출서류 세부안내'를 참고하시기 바랍니다.                                                           |                      |                                                                              |                                                                                 |                               |             |           |
|                                                                                                    |                                                                                                    |                      |                                                                              |                                                                                 |                               |             |           |

### 국가장학금 서류제출 (홈페이지 업로드)

1121201

#### ①한국장학재단 앱 설치

② 장학금 >서류제출

③ 로그인

#### ④ 파일찾기 및 등록완료

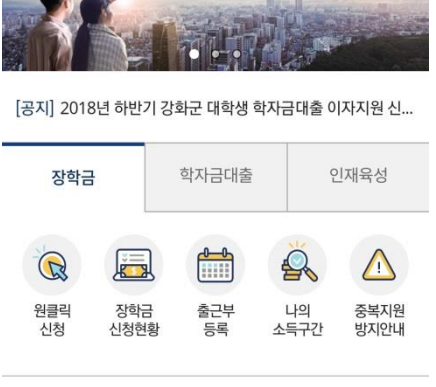

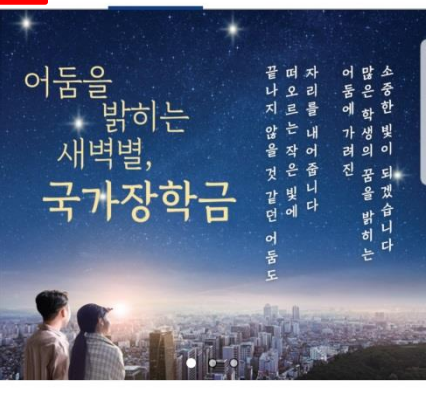

서비스

SKT

My

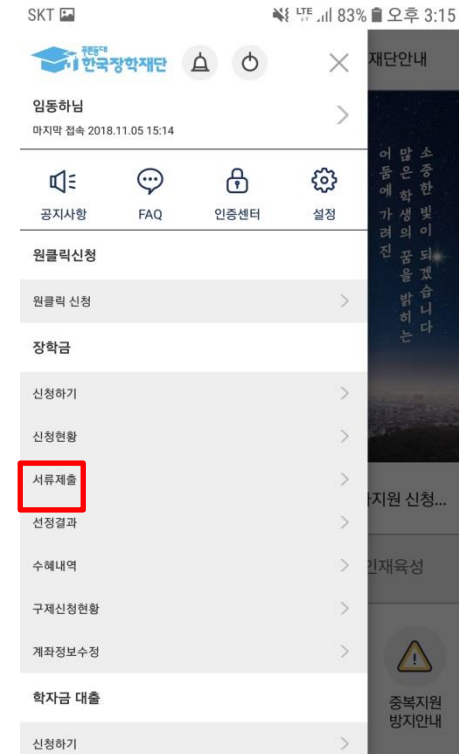

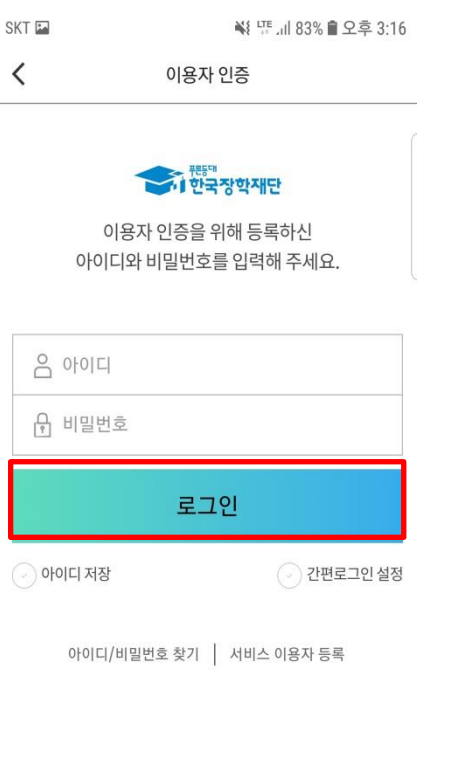

| <   | <                                                                                     | 서류제출                                                 |                                                                   |   |
|-----|---------------------------------------------------------------------------------------|------------------------------------------------------|-------------------------------------------------------------------|---|
| د   | 서 3<br>너무제출 대상자 여부는<br>하단 제출판요 서류를<br>서류락인 원료 *<br>********************************** | 류 제출 인<br>신청후 1-2일<br>가능합니다.<br>확인하시고 사<br>후에는 파일 보기 | <b>난내</b><br>의 이내(휴일제외)에 확인<br>서류를 업로드 하세요.<br>이만 가능합니다.<br>><br> |   |
|     | 기타                                                                                    |                                                      | 필수서류 미제출                                                          |   |
|     |                                                                                       | 사진 등록                                                |                                                                   |   |
| SKI | r 🖬                                                                                   | *1                                                   | [ 또 .ਗ 83% 🗎 오후 3:16                                              | 5 |
| <   |                                                                                       | 서류제출                                                 |                                                                   |   |
|     | 카메라 촬영                                                                                | 사진 선택                                                | 3~4일 이내<br>결과 확인                                                  |   |
| [   |                                                                                       |                                                      |                                                                   |   |
|     | 기타                                                                                    |                                                      | 필수서류 미제출                                                          |   |
|     |                                                                                       | 사진 등록                                                |                                                                   |   |
|     | 기초생활수급자 증                                                                             | 명서                                                   | 선택서류 미제출                                                          |   |
|     |                                                                                       | 사진 등록                                                |                                                                   |   |
|     | 장애인 증명서                                                                               |                                                      | 선택서류 미제출                                                          |   |
|     |                                                                                       | And the second                                       |                                                                   |   |

🐳 년 .ਗ 83% 🛢 오후 3:16

SKT L

### 국가장학금 서류제출 (모바일 업로드)

🐳 😳 대 83% 🗎 오후 3:15

재단안내

고객센터